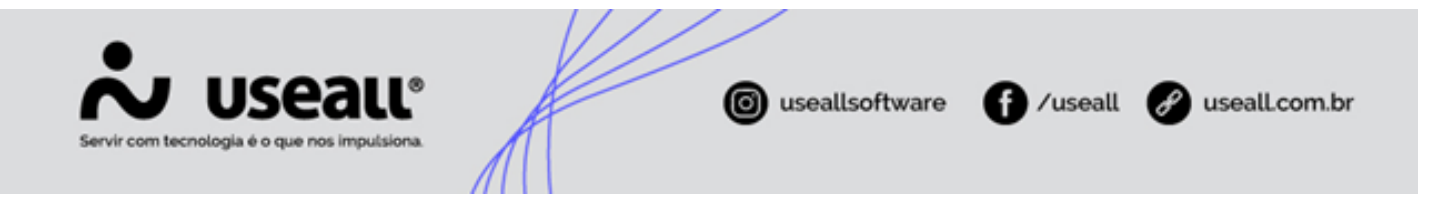

# Fatura de Substituição Tributária

- Objetivo
- Configurações
- Fatura de Substituição Tributária

### Objetivo

O processo de geração da fatura de substituição tributária, tem como objetivo realizar a cobrança do ICMS sobre a TE. Lembrando que a obrigatoriedade desta cobrança, deve ser realizada conforme a legislação de cada estado.

## Configurações

Para realizar o lançamento de uma fatura de substituição tributária, primeiramente devem ser realizadas as configurações dos itens que serão utilizados.

Terão que estar disponíveis, dois itens de consumo e dois itens de desconto, ponta e fora ponta.

Itens para gerar o valor pago pela TE informada pela Aneel para calcular o ICMS: **Consumo Ponta TE kWh** e **Consumo Fora Ponta TE kWh**.

Lançar desconto de 100% do valor da TE sem devolução do valor de ICMS: **Desconto Consumo Ponta TE kWh** e **Desconto Consumo Fora Ponta TE kWh**.

Os itens devem seguir as seguintes configurações:

Na aba "Geral" os campos apresentados na imagem devem seguir as seguintes configurações.

- Ação: Conforme finalidade do item
- Base ICMS: Para itens de desconto deve selecionar a opção "Não", para os demais itens deve selecionar a opção "Sim".

Matriz Criciúma & (48) 3411-0600 Unidade Florianópolis

Unidade Caxias do Sul & (54) 99631-8810

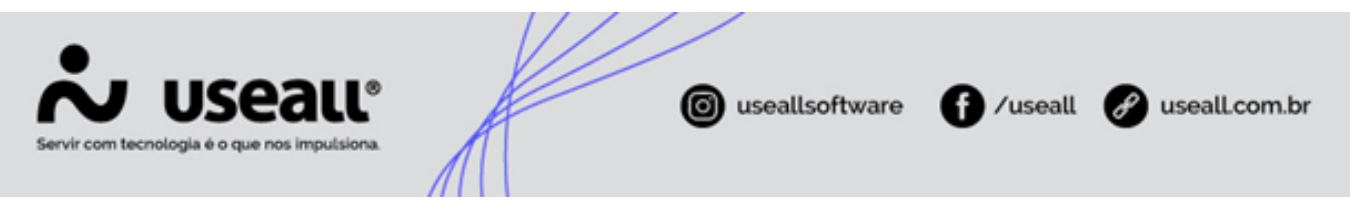

- Classificação: Outras com ICMS
- Forma do Valor: Informado

#### 🛕 Atenção

Os itens de desconto **não** devem ter a mesma **Classificação** que os itens de consumo. Nas faturas de ST, os itens de **desconto** devem ser classificados como **Outros**.

Nas faturas regularmente lançadas, não há esta diferenciação quanto as classificações dos itens, somente na fatura de ST.

Assim sugere-se a criação de itens de desconto diferentes dos itens das faturas regulares, a fim de serem aplicados nas faturas de substituição tributária.

Na aba "Contabilidade" o campo Contabilizar deve apresentar a opção "Mensalmente pelo Faturamento".

| Item o | de fatura         |                                                                                                    |                                |                       | - ×    |
|--------|-------------------|----------------------------------------------------------------------------------------------------|--------------------------------|-----------------------|--------|
| Gera   | Contabilida       | de NF3e                                                                                                    |                                |                       |        |
|        | Código            | 437 Inativar                                                                                                    |                                |                       |        |
|        | Nome              | Demanda Ponta                                                                                                    |                                |                       |        |
|        | Ação no valor     | Soma ~                                                                                                    | Base                           | ICMS Sim              | ~      |
|        | Classificação     | Outros c/ ICMS ~                                                                                                    |                                | Sim                   |        |
| Fat    | urar desligados   | Não ~                                                                                                    | Exclusivo outras f             | aturas Nao            | ~      |
|        | Forma do valor    | Informado                                                                                                    | ~                              | Valor ocorrência      | 0,0000 |
|        |                   | 🗌 Gera quotas                                                                                                    |                                | Taxa para B mono      | 0,0000 |
| Movto  | quota emissão     |                                                                                                    |                                | Taxa para B bifásico  | 0,0000 |
| Movt   | o. quota pagto.   |                                                                                                    |                                | Taxa para B trifásico | 0,0000 |
| Mo     | vto. quota retif. |                                                                                                    |                                | Taxa para alta tensão | 0,0000 |
|        |                   | <ul> <li>Permite mais de uma cobrança na mesma</li> <li>Permite transferir no pedido de ligação (tr</li> <li>Gera provisão</li> </ul> | fatura<br>oca de titularidade) |                       |        |

Nos outros campos apresentados na aba "Contabilidade", a contabilização pode ser feita com base nas contas fornecidas para UC (Unidade Consumidora) ou pela classe. É possível inserir qualquer conta para evitar deixar a configuração em branco, ou informar as contas de acordo com cada item, visando uma futura modificação do sistema.

Matriz Criciúma & (48) 3411-0600 Unidade Florianópolis

Unidade Caxias do Sul & (54) 99631-8810

| Servir com tecnologia é |                | J°                           | useallsoftware | f /useall         | usealLcom.br |
|-------------------------|----------------|------------------------------|----------------|-------------------|--------------|
| I                       | item de fatura |                              |                | - ×               |              |
|                         | Geral Contab   | ilidade NF3e                 |                |                   |              |
|                         | Contabilizar   | Mensalmente pelo faturamento | $\sim$         |                   |              |
| 0                       | Contabilidade  |                              |                |                   |              |
|                         | Receita 1      | 0 -                          |                | Q ~               |              |
|                         | Receita 2      | 0 -                          |                | Q ~               |              |
|                         | A receber      | 0 -                          |                | Q ~               |              |
|                         | Devolução      | 0 -                          |                | Q, ~              |              |
|                         | Devolução 2    | 0 -                          |                | Q ~               |              |
|                         | Provisão       | 0 -                          |                | Q ~               |              |
|                         |                |                              |                |                   |              |
|                         |                |                              |                |                   |              |
|                         |                |                              |                |                   |              |
|                         |                |                              |                |                   |              |
|                         |                |                              |                |                   |              |
|                         |                |                              |                |                   |              |
|                         |                |                              |                |                   |              |
|                         |                |                              |                |                   |              |
|                         |                |                              |                |                   |              |
|                         |                |                              | << Voltar Avan | car >> X Cancelar |              |

Sugerimos que as contas sejam especificadas da seguinte maneira, mas essas informações devem ser configuradas pelos responsáveis pela contabilidade da distribuidora:

- Receita 1: grupo 6101.3.05
- Receita 2: grupo 6101.3.05
- A receber: grupo 1102.1.01.0X (dentro da classe da UC)
- Devolução: grupo 6101.3.05
- Devolução 2: grupo 6101.3.05
- Provisão: grupo 1102.1.65.0X

### Fatura de Substituição Tributária

O lançamento da Fatura de Substituição Tributária (ST) é realizado pelo seguinte caminho.

• **Caminho:** E2COM > Comercial > Alta Tensão > Mais Opções > Fatura substituição tributária.

Matriz Criciúma & (48) 3411-0600 Unidade Florianópolis & (48) 99168-2865 Unidade Caxias do Sul & (54) 99631-8810

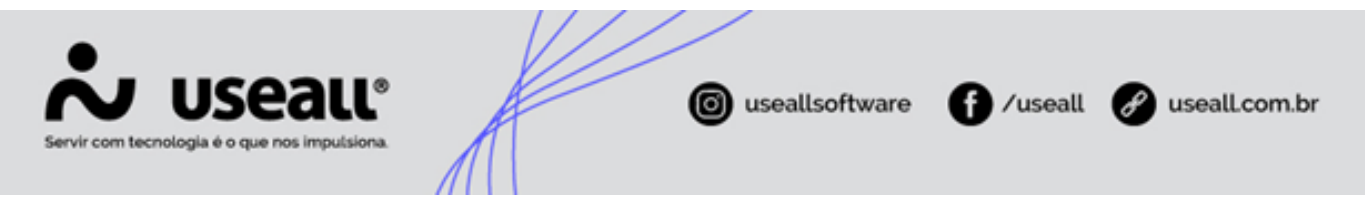

Para que seja possível realizar o cálculo é necessário liberar a UC clicando em NOVO.

| UC - Portaria 342 | 2/2012 - SC |   |          |     | - ×      |
|-------------------|-------------|---|----------|-----|----------|
| UC                |             |   |          |     | Q ~      |
| Observação        |             |   |          |     |          |
|                   |             |   |          |     |          |
|                   |             |   |          |     |          |
|                   |             | t | a Salvar | × c | Cancelar |

Após o cadastro a UC deve ser apresentada na listagem de pesquisa.

| *   | EZ COMERCIAL      |                                                             | TESTE SC   | ۹ 🔹                 | 🔊 🗉 🖻 🔕   |
|-----|-------------------|-------------------------------------------------------------|------------|---------------------|-----------|
| =   | Alta tensão       | UC - Portaria 342/2                                         |            |                     |           |
| \$  | ~ Q,<br>UC        | ۹ -                                                         |            |                     |           |
| 4   | Q Pesquisar 🗈 Nov | o 🗙 Excluir 🔅 Lançar fatura 🐇 Gerar arquivo                 |            |                     |           |
| 1   | UC                | Código Nome                                                 | Observação | Data/hora           | Usuário   |
|     | Q (886)           | EXEL INCOMPANY AND CONTRACTORS AND                          | 1000       | 22/02/2024 14:13:00 | ADMUSEALL |
| 12  | Q (0000)          | 20108 MANDOG-2010 GBD VEODOC                                | 1079       | 22/02/2024 13:56:49 | ADMUSEALL |
| _   | Q (0000)          | 20207 COMPLEXIBLE AND COMPLEXIBLE                           | 3120       | 22/02/2024 14:03:02 | ADMUSEALL |
|     | Q Binne           | 20145 BLOOM RECOME COMOUNTS COM                             |            | 21/02/2024 21:13:43 | ADMUSEALL |
| _   | Q (993.97         | 2022 Conference Constitution in accuss Constitution Country |            | 21/02/2024 13:48:47 | ADMUSEALL |
|     | Q (001%)          | 10010 Internet of the second second second second           |            | 21/02/2024 21:13:44 | ADMUSEALL |
| _   | Q (8998)          | 30200 UNE SHERE GREET FREE IN                               |            | 21/02/2024 13:48:27 | ADMUSEALL |
| 0   | Q essee           | ROOM F. STREAM RECORDED CONSELD OF BRIDERIOS (1995)         | 100        | 22/02/2024 14:11:36 | ADMUSEALL |
| ŧŧŧ |                   |                                                             |            |                     |           |
| ۲., |                   |                                                             |            |                     |           |
| 8   |                   |                                                             |            |                     |           |
| 0   |                   |                                                             |            |                     |           |

Para lançar uma fatura de substituição, basta selecionar a UC desejada e clicar em "Lançar fatura" e logo depois em "Novo".

Matriz Criciúma & (48) 3411-0600 Unidade Florianópolis & (48) 99168-2865 Unidade Caxias do Sul & (54) 99631-8810

| USEALL®<br>tecnologia é o que nos impulsiona. | log useall       | software  | <b>(</b> ) /1 | iseall 🔗 useall.d |
|-----------------------------------------------|------------------|-----------|---------------|-------------------|
| UC - Portaria 342/2012 - SC                   |                  |           |               | - ×               |
| uc                                            |                  |           |               |                   |
| Competência 02/2023                           |                  | 96        | ICMS          | 29,00             |
| Data leitura ant. 28/01/2023                  |                  |           | % PIS         | 0,00              |
| Data leitura atual 28/02/2023                 |                  | % C(      | DFINS         | 0,00              |
| Consumo de energia                            |                  |           |               |                   |
| Item                                          | Qtde.            | Valor R\$ | ICMS R\$      | PIS/COFINS R\$    |
| Consumo Livre Ponta                           | 4541             | 1.056,50  | 216,39        | 0,00              |
| Consumo Livre Fora Ponta                      | 37169            | 7.647,73  | 1.771,22      | 0,00              |
| Outras cobranças                              |                  |           |               |                   |
| Item                                          | Qtde.            | Valor R\$ | ICMS R\$      | PIS/COFINS R\$    |
| Dev.Consumo Livre Ponta                       | -                | -1.056,50 | _             |                   |
| Dev.Consumo Livre Fora Ponta                  |                  | -7.647,73 |               |                   |
|                                               | Total:           | 0,00      | 1.987,61      | 0,00              |
|                                               | Valor da fatura: | 1.987.61  |               |                   |

Devem ser preenchidas e verificadas todas as informações do cabeçalho. Competência, Data leitura ant. e Data leitura atual além das porcentagens referentes à ICMS, PIS e COFINS.

| UC                 |            |          |       |
|--------------------|------------|----------|-------|
| Competência        | 02/2023    | % ICMS   | 29,00 |
| Data leitura ant.  | 28/01/2023 | % PIS    | 0,00  |
| Data leitura atual | 28/02/2023 | % COFINS | 0,00  |

Na tabela "Consumo de energia", serão selecionados os itens com a cobrança dos tributos ICMS e PIS/COFINS.

| Consumo de energia       |       |           |          |                |
|--------------------------|-------|-----------|----------|----------------|
| Item                     | Qtde. | Valor R\$ | ICMS R\$ | PIS/COFINS R\$ |
| Consumo Livre Ponta      | 4541  | 1.056,50  | 216,39   | 0,00           |
| Consumo Livre Fora Ponta | 37169 | 7.647,73  | 1.771,22 | 0,00           |

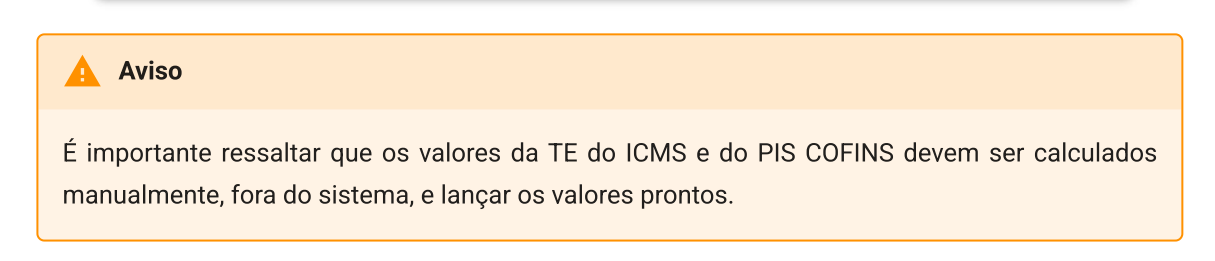

Matriz Criciúma

Unidade Florianópolis

Unidade Caxias do Sul & (54) 99631-8810 Unidade Sorocaba & (15) 99144-9939

× Cancelar

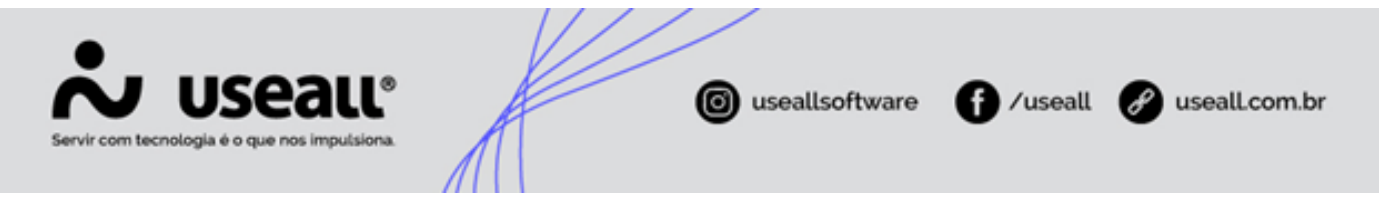

Na tabela "Outras cobranças" serão informados os itens de desconto, nesses itens apenas a coluna "Valor R\$" será preenchida. Serão utilizados para zerar o valor cobrado nos itens de consumo. Realizando assim a cobrança apenas dos tributos.

| Outras cobranças             |       |           |          |                |
|------------------------------|-------|-----------|----------|----------------|
|                              | Qtde. | Valor R\$ | ICMS R\$ | PIS/COFINS R\$ |
| Dev.Consumo Livre Ponta      | ۲     | -1.056,50 | F        | Γ              |
| Dev.Consumo Livre Fora Ponta | [     | -7.647,73 | F        | ſ              |

Após clicar em "Salvar" a seguinte mensagem será apresentada.

| Confirmação ×                                              |
|------------------------------------------------------------|
| ? Confirma a geração da fatura de substituição tributária? |
| Sim Não                                                    |

Essa mensagem confirma se a fatura ficará apenas salva ou se já será gerada. Caso ainda sejam necessárias algumas revisões, não é indicado gerar esta fatura. É importante ressaltar que a geração da fatura pode ser feita em algum outro momento, clicando no botão "Gerar fatura".

O sistema disponibiliza a opção "Adicionar a fatura de energia", ou seja, ela pode ser agrupada a fatura principal. Porém, com o faturamento no mês civil as datas ficam incompatíveis, dessa forma orientamos a fazer duas faturas distintas, cada qual para sua finalidade.

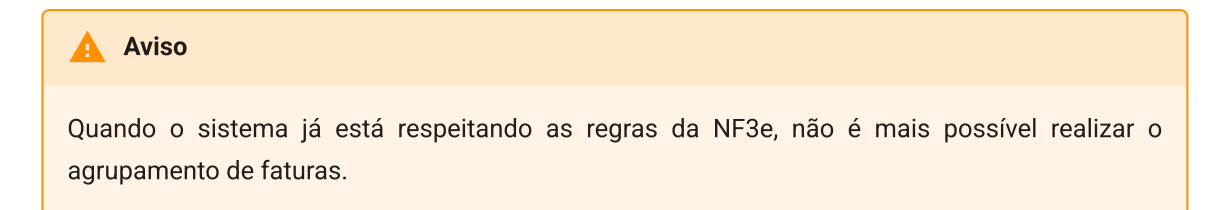

### Automação Lançamento de ST- Livre

Após realizar a configuração e lançamento, de uma fatura de substituição tributária para consumidor livre, o processo será automatizado para facilitar o lançamento nos meses subsequentes. Assim, quando for realizado o lançamento de uma nova fatura de substituição tributária no caminho.

Matriz Criciúma & (48) 3411-0600 Unidade Florianópolis & (48) 99168-2865 Unidade Caxias do Sul & (54) 99631-8810

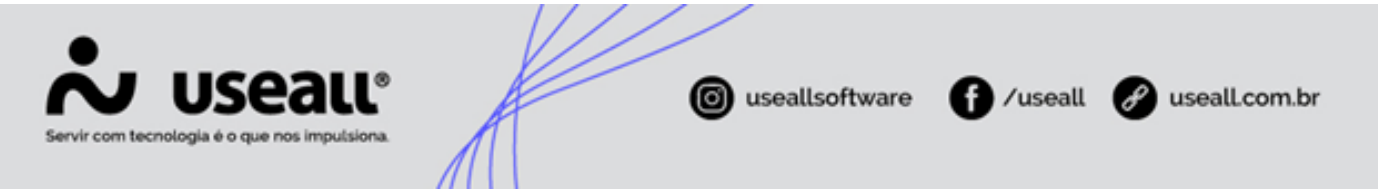

**Caminho:** E2 Comercial > Alta tensão > Mais opções > Fatura - Substituição tributária > Lançar fatura > Novo

Os itens utilizados anteriormente na tabela "Consumo de energia" e "Outras cobranças" terão os mesmos itens utilizados no último lançamento especifico deste consumidor livre.

#### informação

O cálculo automático só vai acontecer se a UC possuir uma fatura de substituição tributária registrada em meses anteriores, uma fatura normal na competência de lançamento e possuir a tarifa DEVEC no cadastro do consumidor livre para a competência de lançamento. Caso o Consumidor Livre use a tarifa da distribuidora para realizar a cobrança do ICMS ST, no cadastro da tarifa DEVEC do consumidor livre deverá repetir a tarifa cativa.

Outros valores também serão apresentados com base nas seguintes informações.

- % **ICMS:** será utilizado o Percentual de ICMS com base na Classe, Subclasse e especialidade de cálculo, da mesma forma da fatura do mês;
- % **PIS:** será utilizado o Percentual de PIS usado com base o cadastro dos valores para associados e não associados;
- % COFINS: será utilizado o Percentual de COFINS usado com base o cadastro dos valores para associados e não associados;
- Qtde: será utilizado o kWh lançado na última fatura no mesmo posto horário;
- Valor R\$: Multiplicará o valor da Qtde com o valor lançado na tarifa DEVEC no cadastro do consumidor Livre, no mesmo posto horário;
- ICMS R\$: será aplicada a fórmula do ICMS sobre o valor da base de ICMS, mesma regra do faturamento cativo, considerando os parâmetros de tributação;
- **PIS/COFINS R\$:** será aplicada a fórmula do PIS COFINS sobre o valor da base de PIS COFINS, mesma regra do faturamento cativo, considerando os parâmetros de tributação.

#### Aviso

Caso o usuário altere alguma informação manualmente, os dados não serão calculados automaticamente. Esse processo é apenas uma sugestão de como deverá ficar a fatura.

Matriz Criciúma & (48) 3411-0600 Unidade Florianópolis & (48) 99168-2865 Unidade Caxias do Sul & (54) 99631-8810

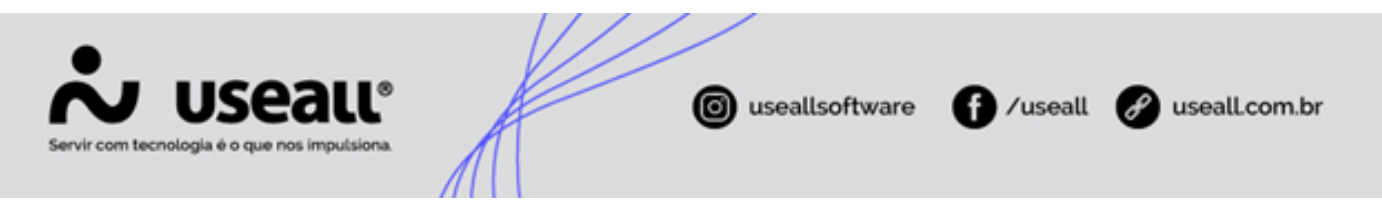

Voltar ao topo

Matriz Criciúma & (48) 3411-0600 Unidade Florianópolis & (48) 99168-2865 Unidade Caxias do Sul & (54) 99631-8810